# Welcome to Online Banking at

# Helena Community Credit Union!

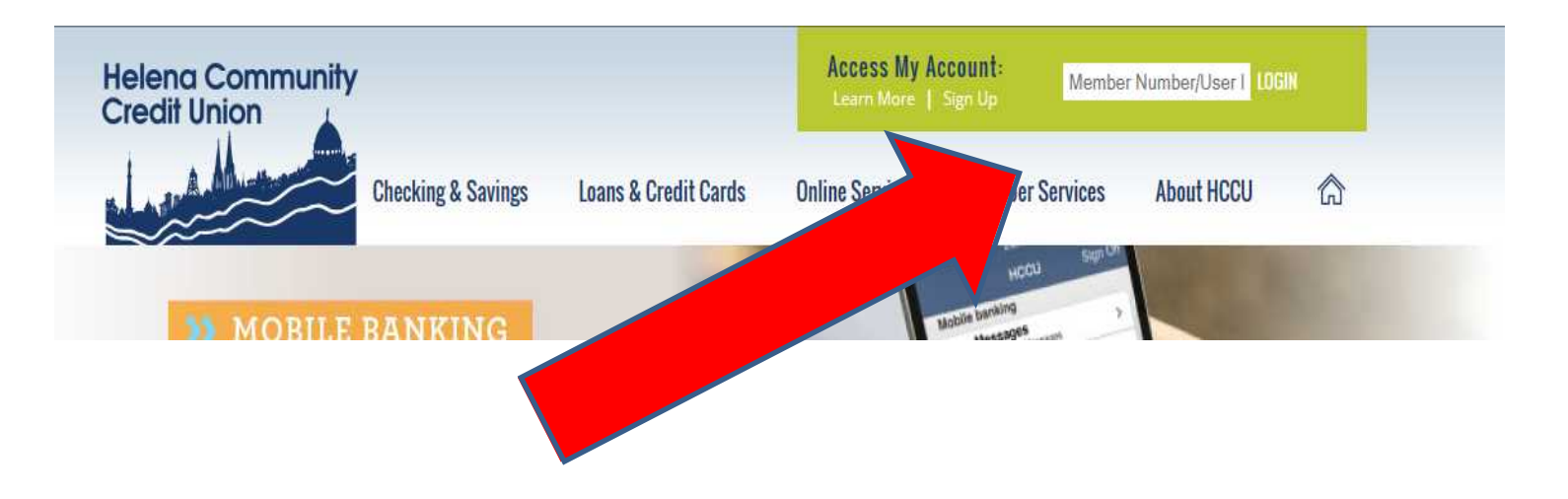

If you are New to Online Banking, click on **Sign Up** under Access My Account.

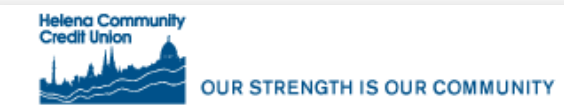

#### Helena Community Credit Union Application Form

Need Help Registering?

Step 1 of 6

Terms and Conditions

Please take a few minutes to read this User Agreement. When you're ready, click the "I Agree" button to start enjoying the convenience and financial security of CUHomeBranch.

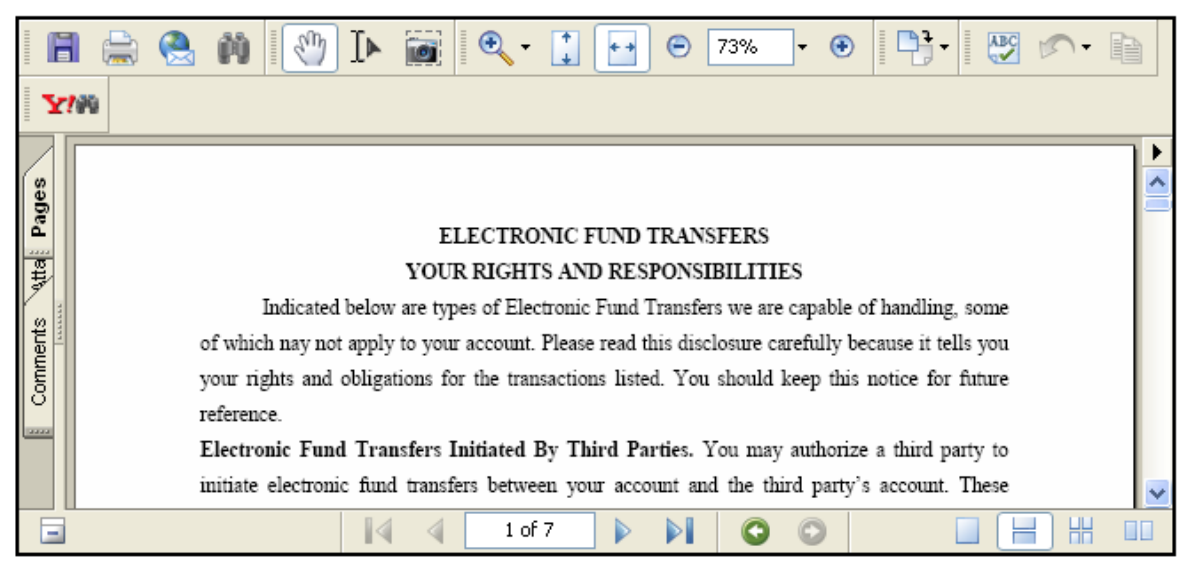

By clicking "I Agree" below you agree to the terms and conditions set forth in the above agreement.

If you do not agree or acknowledge all of the above, click "I Don't Agree" and you will automatically cancel out of the CUHomeBranch registration.

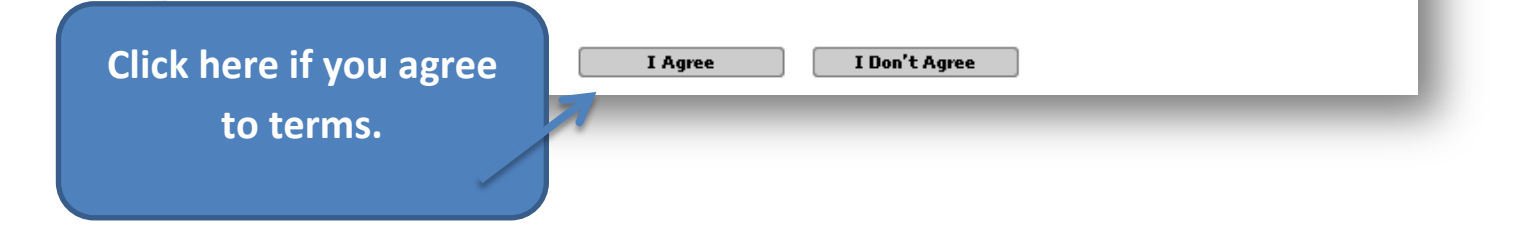

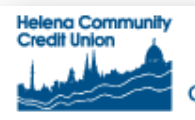

### Helena Community Credit Union Application Form

Need Help Registering?

#### Step 2 of 6

If you have questions about the application process, please contact us at 800-754-7788. \* Indicates a required field.

|                            | Pers         | onal and Account Information             |                                  |
|----------------------------|--------------|------------------------------------------|----------------------------------|
| First Name: *              | John         | Middle Name                              | : R                              |
| Last Name: *               | Smith        | Social Security Number: >                | <b>ĸ</b> 555229999               |
| Mother's *<br>Maiden Name: | Doe          | Email: >                                 | ĸ mail@hotmail.com               |
| Zip Code: *                | 59601        | Home Phone: >                            | <b>▲</b> 406-555-1234            |
| Date of Birth: *           | January 💙 07 | <b>1984</b> (уууу)                       |                                  |
| Member #: *                | 12345        | Suffix of Primary ,<br>Bill Pay Account: | K \$3                            |
|                            |              |                                          | Suffix is S1 for savings,        |
|                            | sub          | mit cancel                               | S3 for "SmartChoice<br>checking" |
|                            |              |                                          | S9 for "Free checking" ect.      |

Fill in information for the primary account holder,

click **submit** to continue.

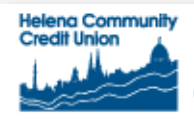

### Helena Community Credit Union Application Form

Need Help Registering?

Step 3 of 6

Registration Option

CUHomeBranch that fits your lifestyle.

Our CUHomeBranch service is available to you anytime via the Internet - day or night. But we recognize that you might prefer additional ways to access your account. If you would like to try one of the options below, simply select the checkbox next to the service(s) of your choice. If you want to sign-up for one of the services later, you can always do so by accessing your account via the Internet, then visiting the "Account Services" tab.

|                                                                                                 | Quicken                                                                                                    |  |
|-------------------------------------------------------------------------------------------------|----------------------------------------------------------------------------------------------------|--|
|                                                                                                 | Yes! Please sign me up for CUHomeBranch through Quicken®. An additional fee may apply. Click on the Pricing link below.         |  |
|                                                                                                 | Important: A Checking, Savings or Money Market Account is required to register for<br>CUHomeBranch and Bill Payment in Quicken. |  |
| Benefits & Pricing                                                                              |                                                                                                    |  |
| QuickBooks<br>Yes! Please sign me up for CUHomeBranch through QuickBooks®. An additional fee ma |                                                                                                    |  |
|                                                                                                 | Yes! Please sign me up for CUHomeBranch through QuickBooks®. An additional fee may apply. Click on the Pricing link below.      |  |
|                                                                                                 | Benefits & Pricing                                                                                                    |  |
|                                                                                                 |                                                                                                    |  |

You may choose to add Quicken or QuickBooks to your online account by selecting the boxes (additional fee may apply).

click on **submit** to continue.

| lelena Community Credit Union Confirmation Form                                                                                                    | Need Help Registering?                                   |
|----------------------------------------------------------------------------------------------------|----------------------------------------------------------|
| Step 4 of 6                                                                                                    |                                                          |
| User Id Selection                                                                                                    |                                                          |
| Choose a User ID for logging into Helena Community Credit Unic<br>User ID you'll use for logging in to Helena Community Credit Un<br>will need to remember it.                                                 | on CUHomeBranch. This is the<br>ion CUHomeBranch, so you |
| User ID must be between 8 and 20 characters in length with no spaces. In<br>numbers and letters.                                                                                                    | It may include a combination of                          |
| User ID: JohnS84                                                                                                    |                                                          |
| <pre>/our password, you must enter between 8 and 32 characters. The passw<br/>etter, one number and a special character from the following list:<br/>v!`@#\$%^&amp;*()+={}[] \:"&lt;',&gt;.?/ and space.</pre> | vord must contain at least one                           |
| Password:                                                                                                    |                                                          |
| Confirm Password:                                                                                                    |                                                          |
| in the event you forget your password, we will ask you a person<br>dentity.                                                                                                    | nal question to validate your                            |
| Please enter a personal question and answer below. Your quest<br>characters in length. The answer must be between 5 and 32 cha<br>contain the User ID or be contained in your question.                        | ion can be up to 300<br>aracters in length and cannot    |
| <ul> <li>Question: Who was my third grade teacher? / Answer: Mrs</li> <li>Sample Question: What is my favorite vacation spot? / An</li> </ul>                                                                  | s. Simmons<br>Iswer: Montserrat                          |
| Authentication Question: What town were you born in                                                                                                    | 1?                                                       |
| Authentication Answer                                                                                                    | You can create your own                                  |
| Confirm Authentication<br>Answer:                                                                                                    | question.                                                |
| submit cancel                                                                                                    | Answer to question is case                               |

Select your user ID and Password, then create a security question and answer, click **submit** to continue.

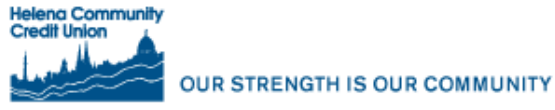

| Step 5 of 6                                                                            |                                                                                 |
|----------------------------------------------------------------------------------------|---------------------------------------------------------------------------------|
| Please print a copy of this form and reta<br>application process, please contact us at | in for your records. If you have any questions about the : 800-754-7788.        |
| Your UserId for CUHomeBranch is: Land                                                  | don06.                                                                          |
| Use the buttons below to make cha                                                      | nges to your information or registration options.                               |
| changes to<br>nation here CHANGE                                                       | Personal or Account Information<br>Registration Options<br>Security Information |
|                                                                                        | Account Information                                                             |
| First Name: John                                                                       | Middle Name: R                                                                  |
| Last Name: Smith                                                                       | Social Security<br>Number: 555-44-9999                                          |
| Mother's Maiden Doe<br>Name:                                                           | Email: Mail@hotmail.com                                                         |
| Zip Code: 59601<br>Date of Birth:Jan, 07, 1984                                         | Home Phone: 406-555-1234                                                        |
| Member #: 12345                                                                        | Suffix of Primary <sub>S3</sub><br>Bill Pay Account:                            |
| Options: Web                                                                           |                                                                                 |
|                                                                                        |                                                                                 |
|                                                                                        |                                                                                 |

Review personal information, you can make changes if needed.

If everything is correct click **submit**.

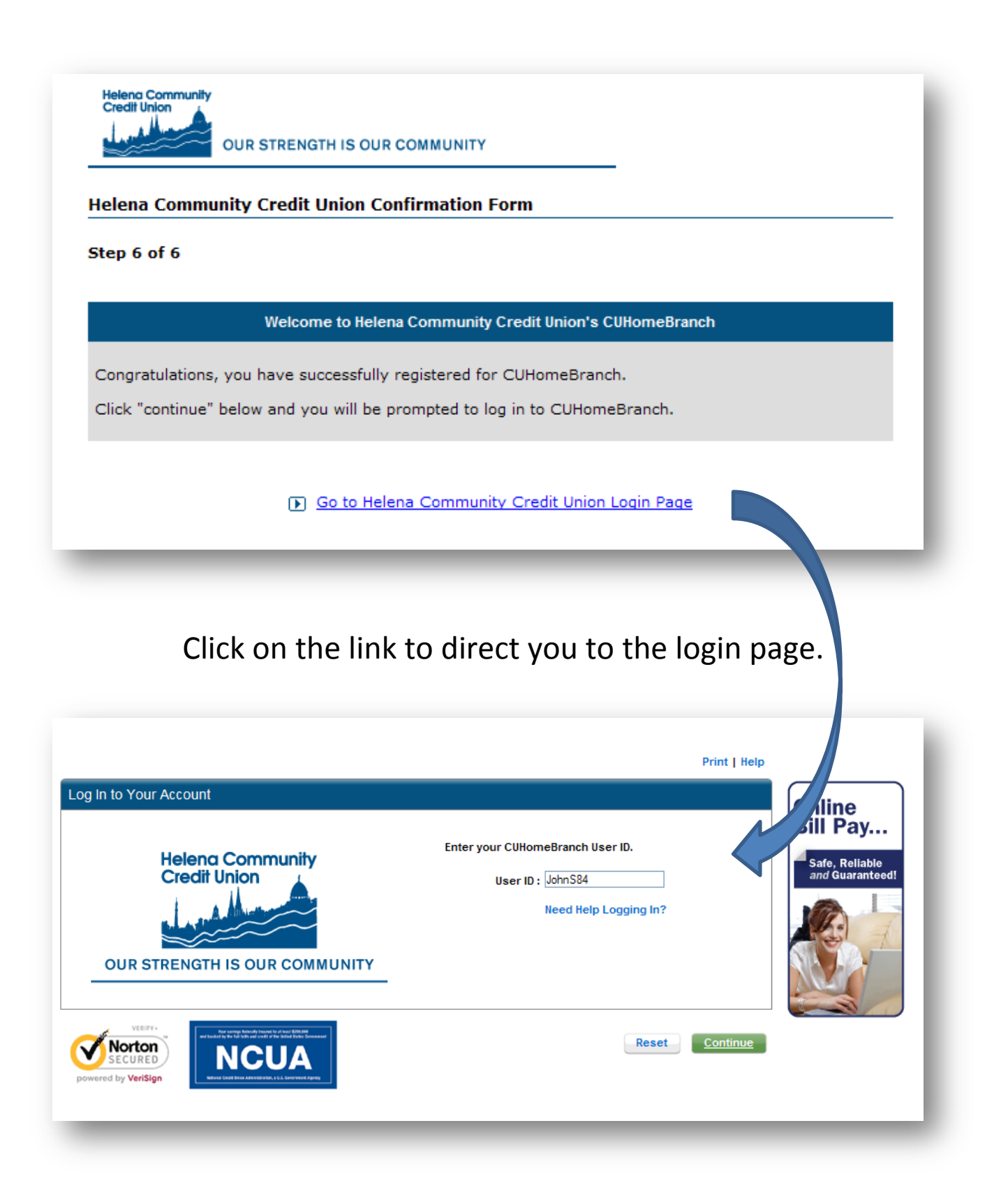

Enter your User ID and click continue.

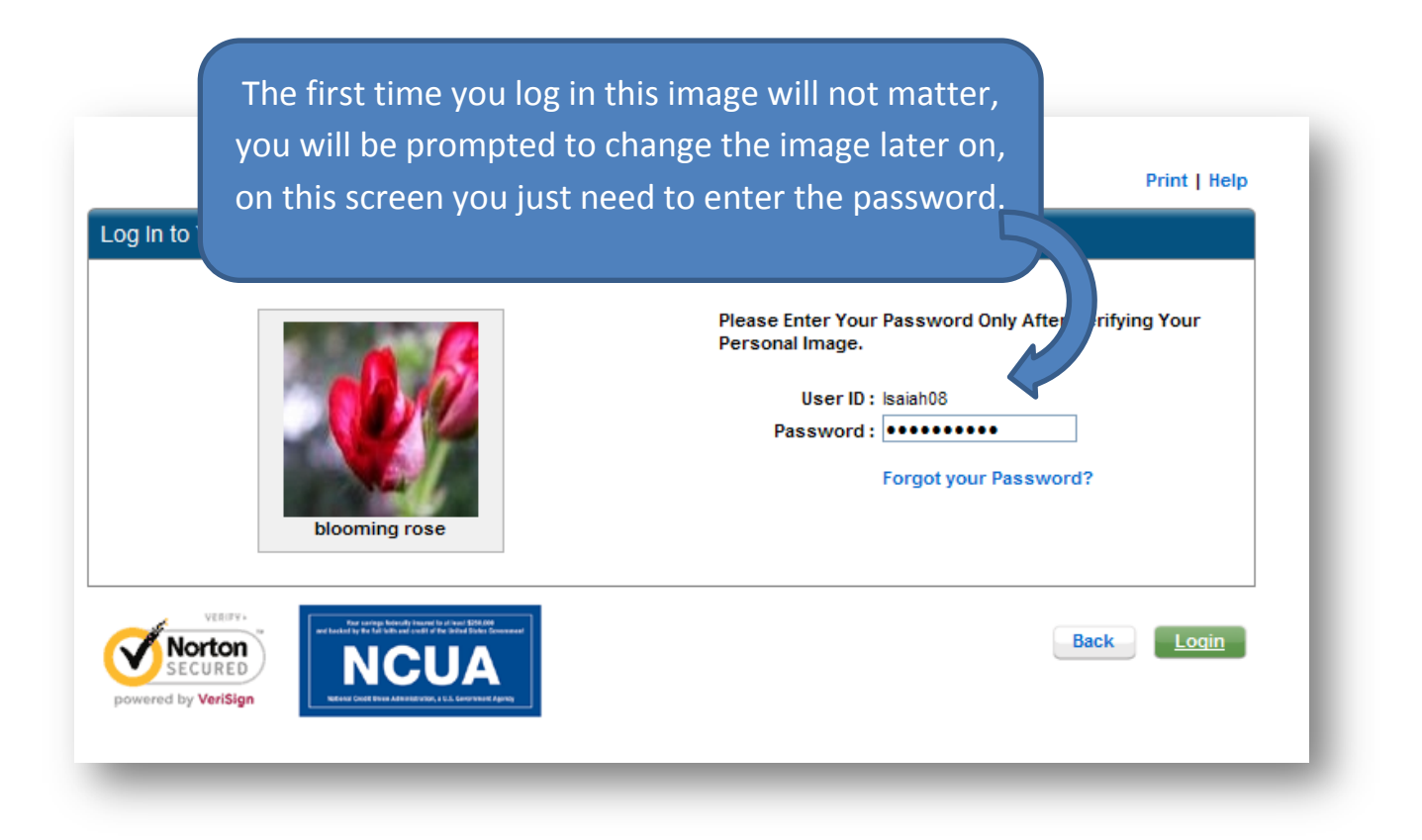

After Clicking on Login, you will be prompted to set up Security Information, Click on Continue.

| COLUMN TO A COLUMN                                 | ecurity Question and Answer.                                                                                                    | Step 1 of 3                                                                                                    |
|----------------------------------------------------|----------------------------------------------------------------------------------------------------|----------------------------------------------------------------------------------------------------|
| EASE NOTE: I<br>is quick set up<br>ter" button doe | For your convenience, we offer the option to set up your security questions later. However, you<br>process one of the next times you login. We encourage you to take a moment to set up your que<br>s not appear below, then you are required to select your secret questions and answers before<br>ur security questions below and provide answers to each. Enter your answers carefully as you | will be required to go through<br>stions now. If the "ask me again<br>accessing the online service.<br>will need to supply exactly the |
| ime answer if                                      | What is the first name of your youngest child?                                                                                                    |                                                                                                    |
|                                                    | Joe                                                                                                    |                                                                                                    |
| 2                                                  | What is the last name of your high school best friend?                                                                                                    |                                                                                                    |
|                                                    | Jones                                                                                                    |                                                                                                    |
| 3.                                                 | What is the first name of your grandmother (your mother's mother)?                                                                                                    |                                                                                                    |
|                                                    |                                                                                                    |                                                                                                    |

Select Security questions and answers.

### **Security Information**

Print | Help

Drint I Holn

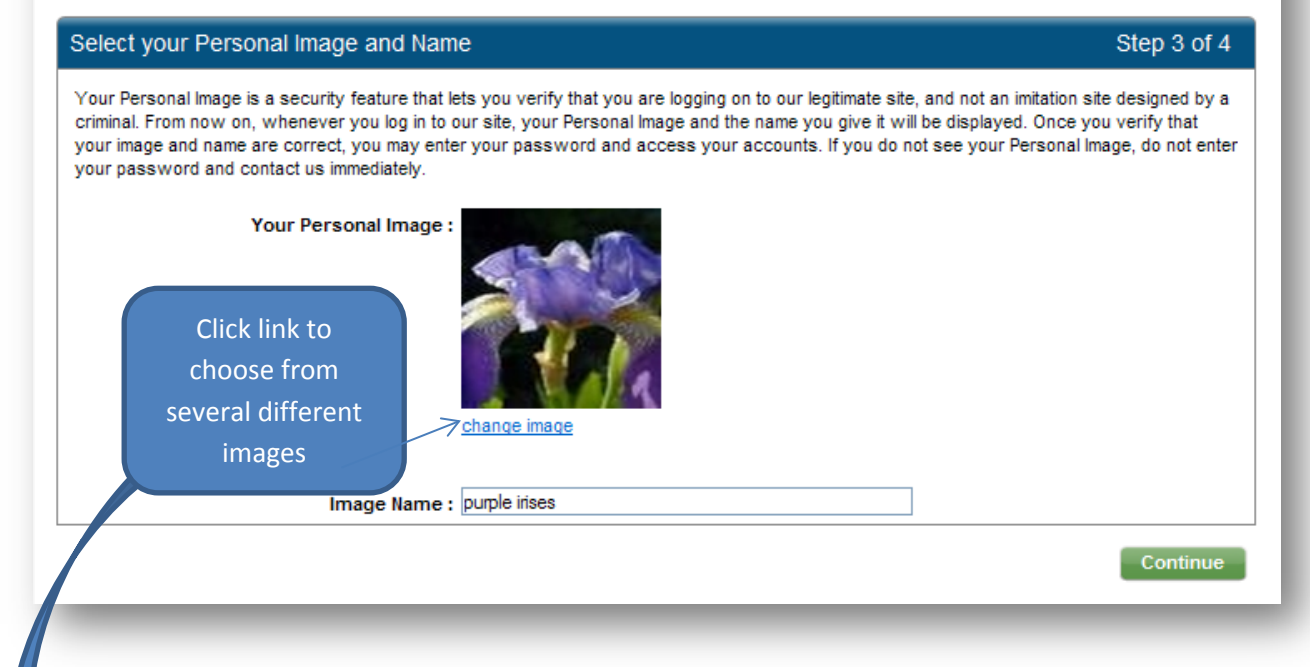

Select Security Image. (will appear each time you log in)

## Security Information

| Select your Personal Image                                                         |                           |                           |                       |                                  |          |
|------------------------------------------------------------------------------------|---------------------------|---------------------------|-----------------------|----------------------------------|----------|
| We have provided a gallery of images fro<br>gallery, click on the 'cancel' button. | om which you may cho      | oose your Personal Ima    | ge. To view more imag | es, click on the 'next' link. To | exit the |
| When you have chosen your image, click                                             | it, or click on the 'sele | ect image' link below it. |                       |                                  |          |
|                                                                                    | (C)                       | The second                | <b>1</b>              |                                  |          |
| Select Image                                                                       | Select Image              | Select Image              | Select Image          | Select Image                     |          |
|                                                                                    | No.                       |                           |                       |                                  |          |
| Select Image                                                                       | Select Image              | Select Image              | Select Image          | Select Image                     |          |
|                                                                                    |                           |                           |                       |                                  |          |
|                                                                                    |                           |                           |                       |                                  |          |
|                                                                                    |                           |                           |                       | Next                             | ancel    |
|                                                                                    |                           |                           |                       |                                  |          |

## **Security Information**

| w your Security Information                                                                             | Step 4 of |
|----------------------------------------------------------------------------------------------------|-----------|
| our Security Questions and Answers                                                                      |           |
| 1. What is the first name of your youngest child?                                                       |           |
| <ol> <li>What is the last name of your highschool best friend?</li> </ol>                               |           |
| <ol> <li>What is the first name of your grandmother (your mothers mother)?</li> <li>Margaret</li> </ol> |           |
| iviai gai et                                                                                            | Change    |
| our Personal Image and Name                                                                             |           |
|                                                                                                    |           |
| Your Personal Image :                                                                                   |           |
| Your Personal Image :<br>Four Image Name : pollinating bee                                              |           |
| Your Personal Image :                                                                                   | Change    |

# Review selections, click **submit** and then **continue**.

| Security Information                                    |              |
|---------------------------------------------------------|--------------|
|                                                         | Print   Help |
| Security Information Setup Completed.                   |              |
| Success!                                                |              |
| Vour Security Information has been set up successfully. |              |
|                                                         |              |
|                                                         | Continue     |
|                                                         |              |
|                                                         |              |

You will now be directed to your online account.